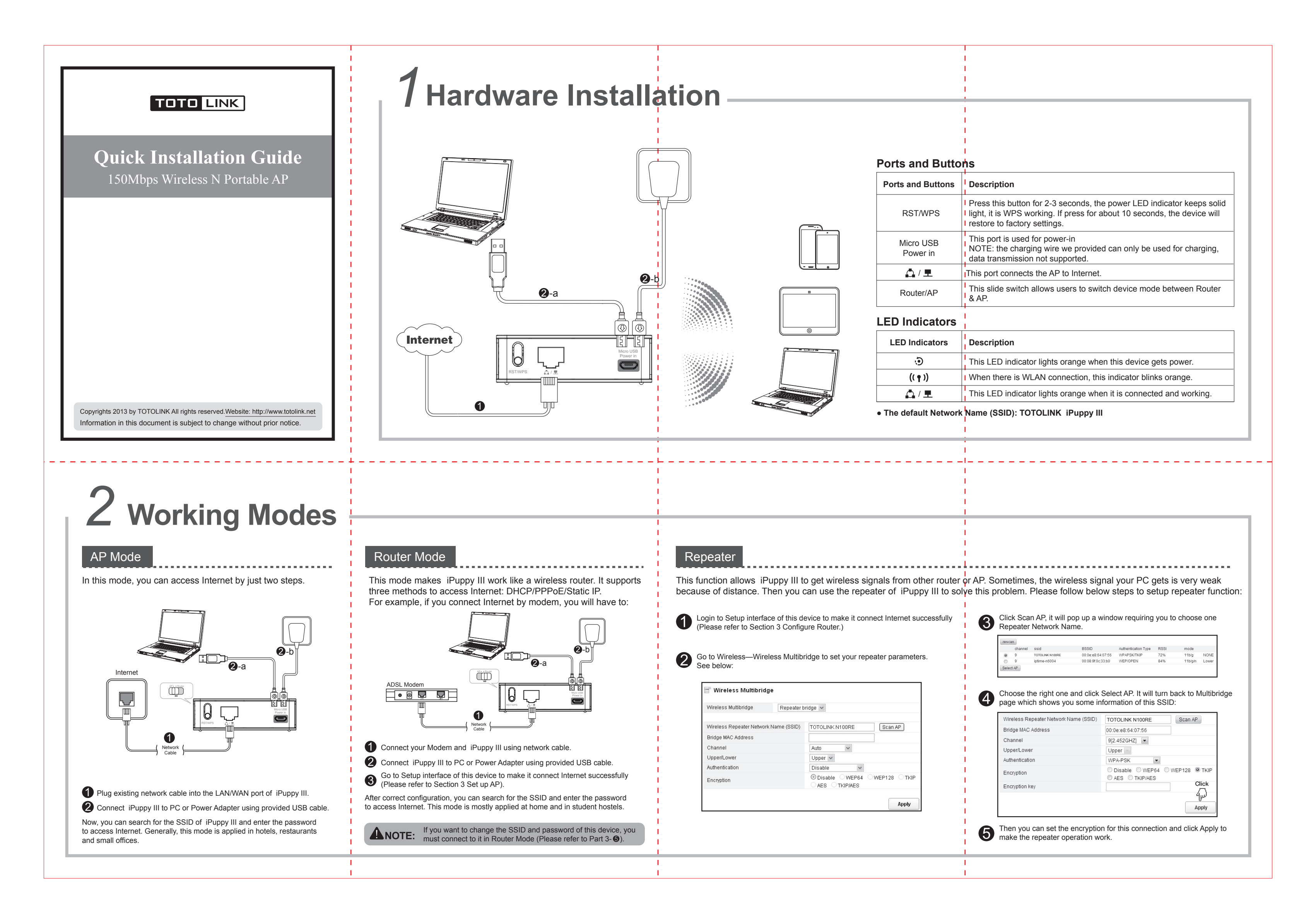

## **3** Configure Router

Please set up the router following the below steps. Run the Web browser. A DHCP (you don't need to do any configuration.) 2 Internet Configuration Wizard OHCP(Cable) Obtain an IP address automatically from your ISP. Set static IP information provided to you by your ISP. Static IP tion gills PPPOE(ADSL) Choose this option if your ISP uses PPPoE. Click B Static IP **2** Type 192.168.1.1 in the Web browser address bar, then press Enter. Internet Configuration Wizard Obtain an IP address automatically from your ISP OHCP(Cable) → C (S) 192.168.1.1 Set static IP information provided to you by your ISP. Static IP PPPOE(ADSL) Choose this option if your ISP uses PPPoE. WAN IP Input User Name and Password and then click "Log In" (the default User Name and Password are "admin"). Subnet Mask Default Gateway hentication Required Primary DNS The server http://192.168.1.1:80 requires a username and password. The server says: iPuppy III. PPPoE Internet Configuration Wizard User Name: admin OHCP(Cable) Obtain an IP address automatically from your ISP Set static IP information provided to you by your ISP Static IP Password: \*\*\*\*\* PPPOE(ADSL) Choose this option if your ISP uses PPPoE. User Name Password Log In Cancel Por a secure connection, WPA2-PSK is recommended for you to protect your network. 4 Click Setup Wizard. TOTO LINK Wireless Wizard Wireless Network TOTOLINK iPuppy III Name(SSID) Encryption O Disable O WPA2-PSK(AES) Encryption key 12345678 NOTE:Wireless network security Apply 0 Click 2 **NOTE:** After you set the Encryption key, please remember your Network Name (SSID) and the Encryption key to connect with your wireless LAN. With iPuppy III powered on, press the RST/WPS button for 2-3 30 seconds, the Power LED indicator changes to solid lighting, it is WPS working. For about 10 seconds, it is Reset working, Internet Configuration Wizard. the AP will reboot to factory default settings. Internet Configuration Wizard Obtain an IP address automatically from your ISP OHCP(Cable) Α Static IP Set static IP information provided to you by your ISP. в Choose this option if your ISP uses PPPoE. C PPPOE(ADSL) Access Internet Mode Judgement Method ISPs do not provide any parameters, you can access Internet without router, no need set up the PC. А DHCP(Cable) В Static IP Fixed IP address, Subnet mask, Default gateway and DNS server С PPPoE User name & Password For more information, please go to www.totolink.net

## **4** Wireless Network Connection

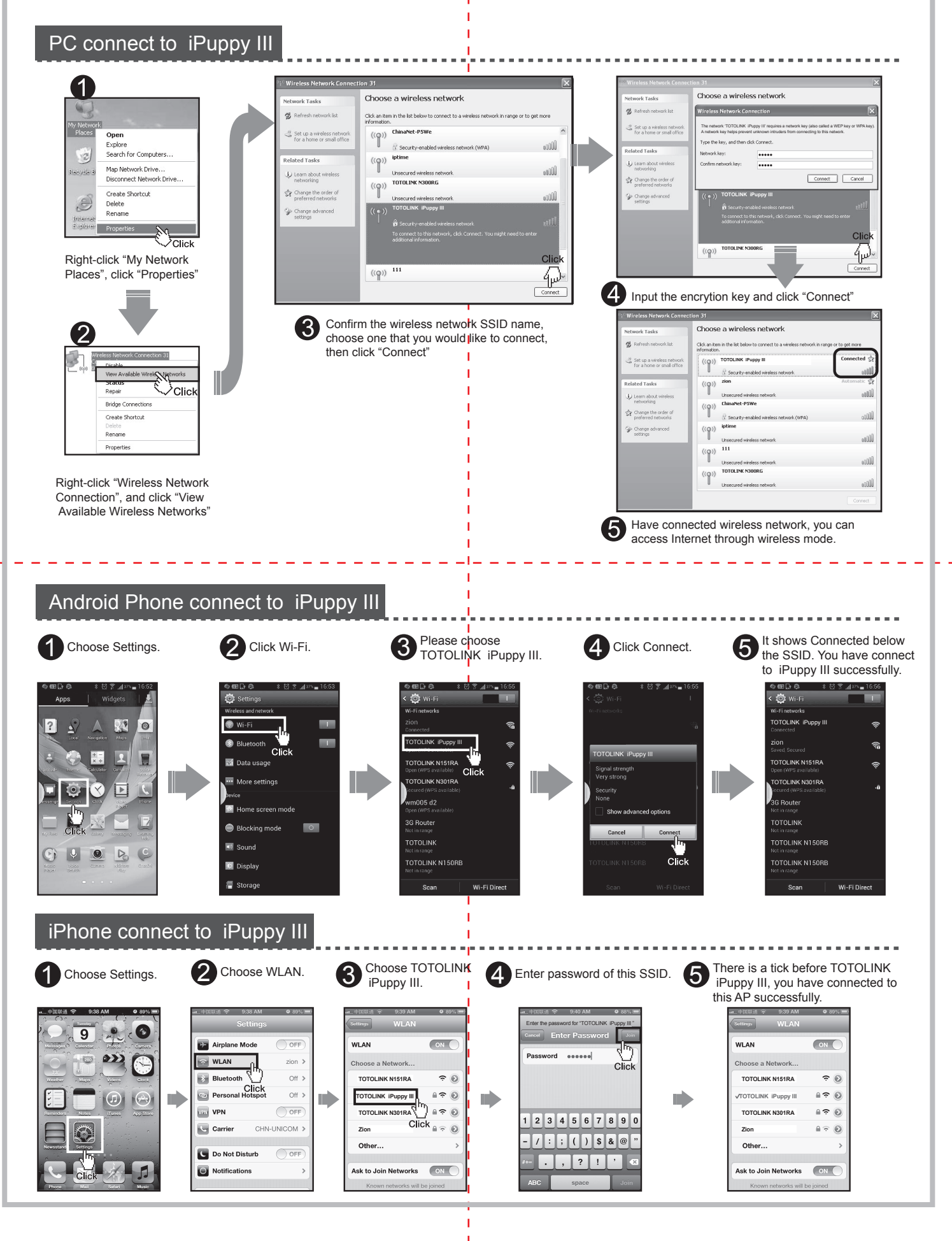